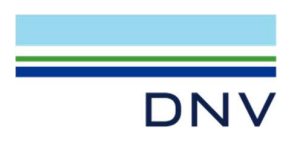

SESAM EXAMPLE

Earthquake Response Spectrum Analysis in GeniE

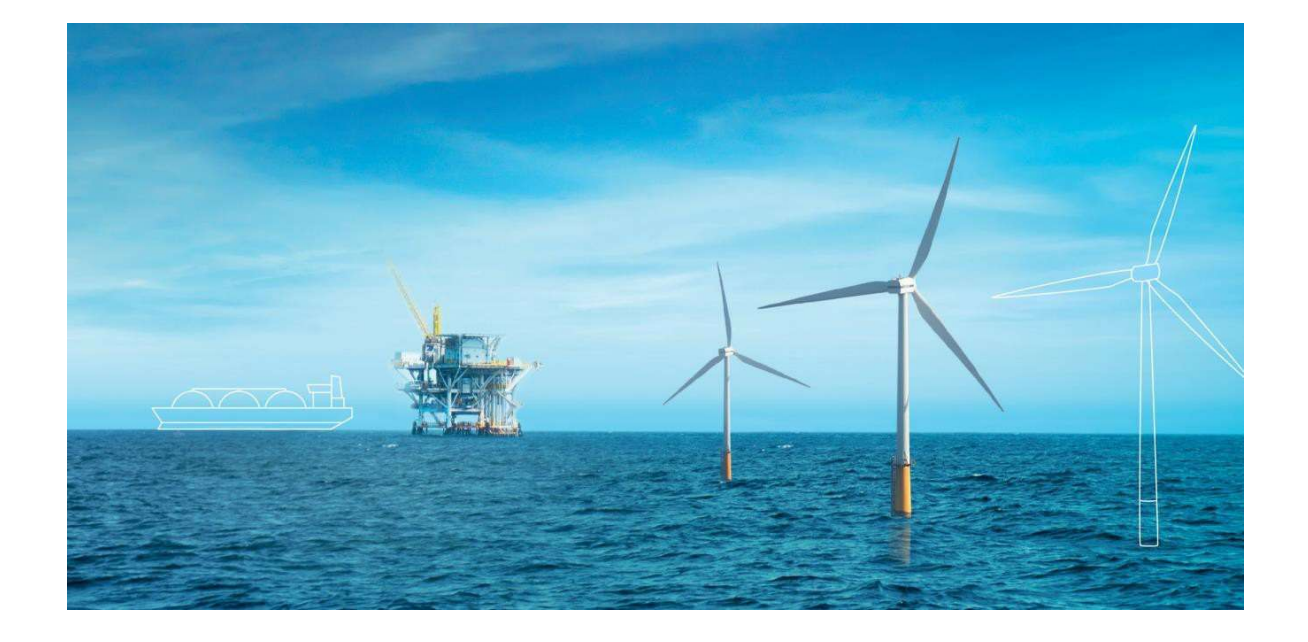

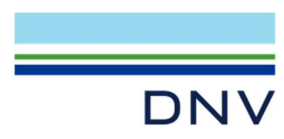

Sesam Example

Jacket Earthquake Analysis Performed in GeniE

Date: April 2025

Prepared by: Digital Solutions at DNV

E-mail support: <a href="mailto:software.support@dnv.com">software.support@dnv.com</a>

E-mail sales: digital@dnv.com

© DNV AS. All rights reserved

This publication or parts thereof may not be reproduced or transmitted in any form or by any means, including copying or recording, without the prior written consent of DNV AS.

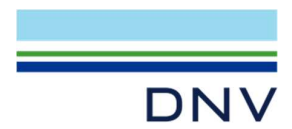

# Table of contents

| Table of c | ontents                                              | 3  |
|------------|------------------------------------------------------|----|
| 1          | Introduction                                         | 1  |
| 2          | Open New GeniE Workspace and Import Model            | 1  |
| 3          | Earthquake Conditions                                | 2  |
| 4          | Earthquake Response Spectrum Analysis                | 3  |
| 4.1        | Eigenvalue Analysis                                  | 3  |
| 4.2        | Static Analysis                                      | 5  |
| 4.3        | Earthquake Response Spectrum Analysis                | 6  |
| 4.3.1      | Input Earthquake Condition                           | 6  |
| 4.3.2      | Create and Run Earthquake Response Spectrum Analysis | 6  |
| 4.3.3      | Check Analysis Results                               | 9  |
| 5          | Beam and Joint Code Checks                           | 10 |
| 5.1        | Beam Code Checks                                     | 10 |
| 5.2        | Joint Minimum Strength Code Checks                   | 12 |

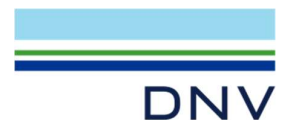

# **1** Introduction

In an earthquake response spectrum analysis, the foundation linearization needs to be performed first. After the equivalent springs are applied at pile heads, the response spectrum earthquake analysis can be performed. The analysis workflow is like below.

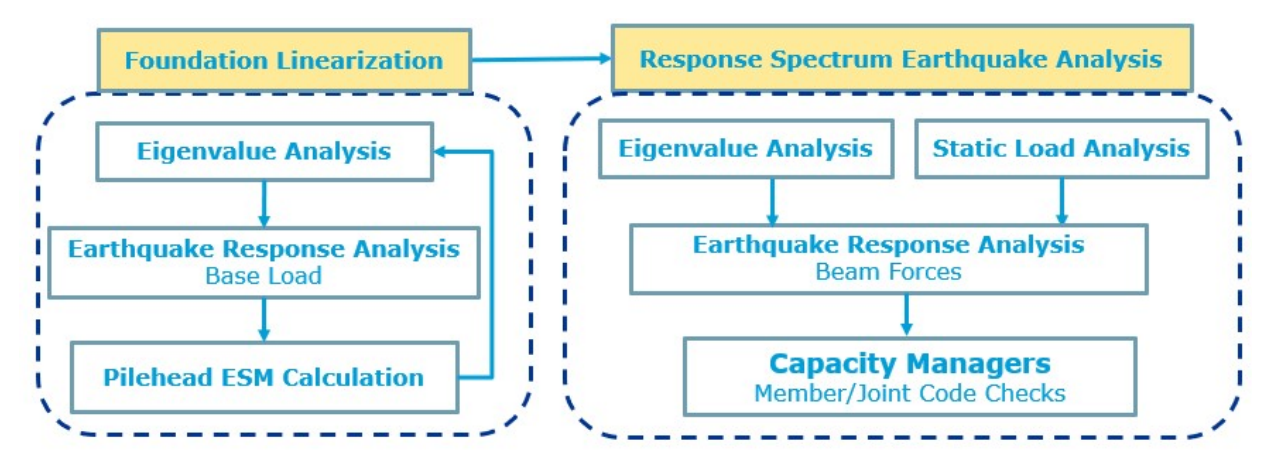

This example skips the foundation linearization and focuses on the earthquake response spectrum analysis. The jacket model is shown in the figure below (equivalent springs are at pile heads). The units used in the example is kN and m.

The earthquake response spectrum analysis is controlled by GeniE. There are three analyses included, the Eigenvalue analysis, the static load analysis, and the earthquake response spectrum analysis. Capacity managers are created after beam forces are generated. Member and joint code checks are performed in capacity managers.

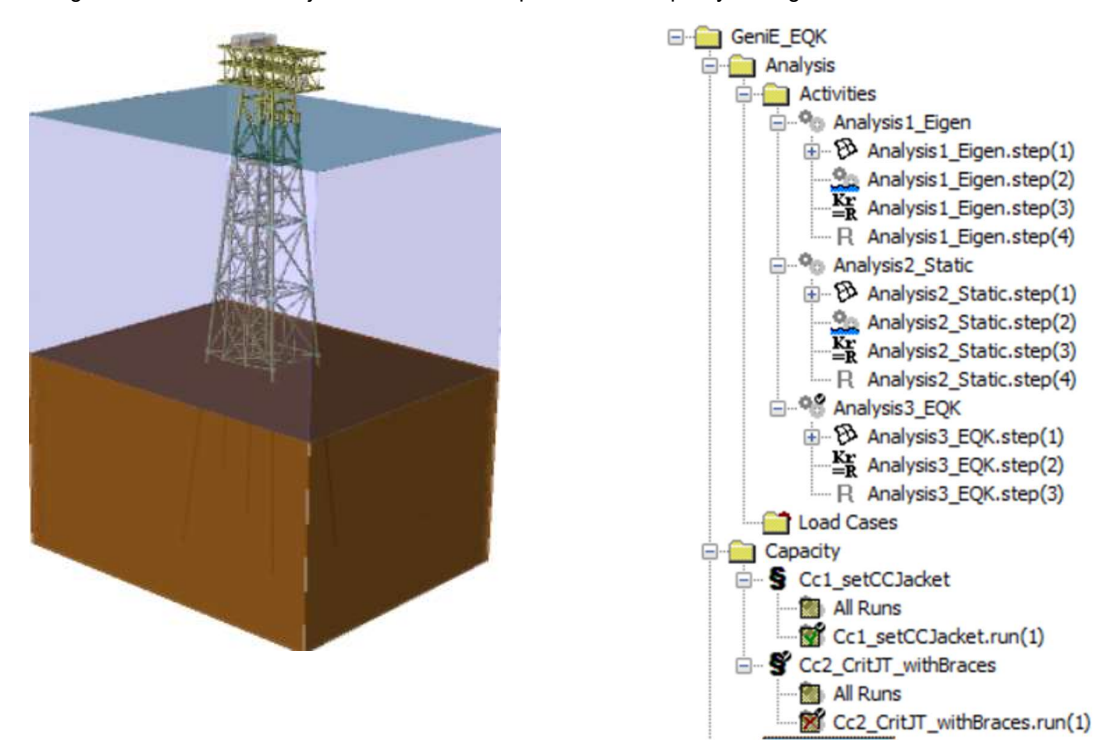

### 2 Open New GeniE Workspace and Import Model

The license Earthquake is required to create and perform an earthquake response spectrum analysis.

To create all analyses included in GeniE from a new GeniE workspace, do the following:

• Open a new GeniE workspace, check the license for earthquake analysis, and create a new workspace. Units are kN

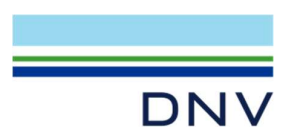

and m.

✓

| -   |                                          |                                                                  |      | Workspace name: C Overvirite Existing file                                                                                                    |    |
|-----|------------------------------------------|------------------------------------------------------------------|------|----------------------------------------------------------------------------------------------------|----|
|     | License                                  | Use                                                              | -    | GenE_EQK C Regenerate                                                                                                    |    |
| 1   | CurvedGeom                               | 2                                                                | _    | G Keep existing                                                                                                    |    |
| 2   | FrameCodeC                               | <u>v</u>                                                         | - 11 | Locadon:                                                                                                    |    |
| 3   | Patecodeche                              | ×                                                                | - 11 | C:///                                                                                                    |    |
| 5   | SesamCore                                | C                                                                | _    | Create directory for workmans 00                                                                                                    |    |
| 6   | Earthouake                               | 2                                                                | -    | 1 Contraction & Low Manusplace 8 F 1 Store Monopole anectory                                                                                  |    |
|     | inforce use of Ger<br>inforce use of Ger | nE. RCLite license<br>nE. ShipMode licens<br>nE. Starter license | e    | P?     Length     m       Porce     KN       Temperature     delc       Porce     Connected copy on by default       Use Dual Assembly     P? |    |
| I D | to not show this d                       | lalog again<br>OK                                                |      | OK Cancel App                                                                                                    | ly |
|     |                                          |                                                                  |      |                                                                                                    | _  |

# 3 Earthquake Conditions

API acceleration spectrum is used in this example. Based on the information of the structural site and the exposure level, the below earthquake acceleration spectrum will be used in the earthquake response spectrum analysis.

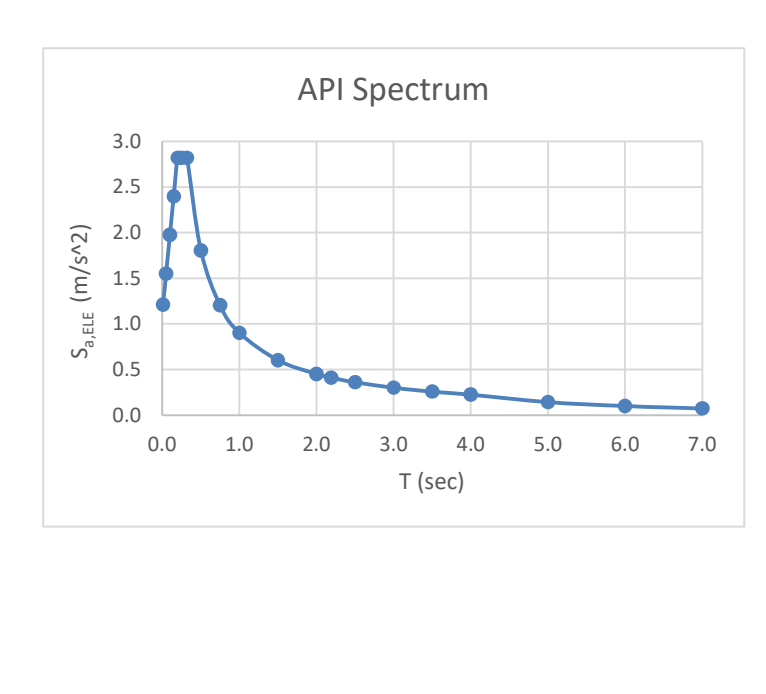

| No. | ω        | Sa,ELE(m/s^2) |
|-----|----------|---------------|
| 1   | 628.3185 | 1.2123        |
| 2   | 125.6637 | 1.5507        |
| 3   | 62.8319  | 1.9736        |
| 4   | 41.8879  | 2.3965        |
| 5   | 31.4159  | 2.8194        |
| 6   | 25.1327  | 2.8194        |
| 7   | 19.6350  | 2.8194        |
| 8   | 12.5664  | 1.8044        |
| 9   | 8.3776   | 1.2029        |
| 10  | 6.2832   | 0.9022        |
| 11  | 4.1888   | 0.6015        |
| 12  | 3.1416   | 0.4511        |
| 13  | 2.8690   | 0.4120        |
| 14  | 2.5133   | 0.3609        |
| 15  | 2.0944   | 0.3007        |
| 16  | 1.7952   | 0.2578        |
| 17  | 1.5708   | 0.2256        |
| 18  | 1.2566   | 0.1444        |
| 19  | 1.0472   | 0.1002        |
| 20  | 0.8976   | 0.0736        |

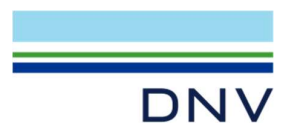

The above acceleration spectrum and the damping ratio of 0.05 will be applied in the global X, Y, and Z directions.

## 4 Earthquake Response Spectrum Analysis

The earthquake response spectrum analysis includes three analyses, the Eigenvalue analysis, the static load analysis, and the earthquake response spectrum analysis. All three analyses are set up as below.

#### 4.1 Eigenvalue Analysis

✓ Create a new Eigenvalue analysis and name it as Analysis1\_Eigen. Wave Load Activity and Linear Structural Analysis are included.

| Name            | Analysis1_Eigen                                                                                                    |                                                                                                    |                                                         |          |
|-----------------|----------------------------------------------------------------------------------------------------|----------------------------------------------------------------------------------------------------|---------------------------------------------------------|----------|
|                 | ck concepts after meshing (                                                                                                    | <mark>?</mark> ?<br>ases                                                                                                    |                                                         |          |
| Availab         | le activities<br>eshing<br>ull Girder Load Adjuster<br>cal Analysis<br>ave Load Activity<br>ear Structural Analysis<br>e Soil Analysis<br>e Soil Analysis<br>ension/Compression Analysis<br>dep. Tank Coupling Analysis<br>ad Results<br>rthquake | C Static<br>C Eigenvalue<br>C Dynamic<br>Use Equivalent<br>Use Equivalent<br>Wave Load Condition<br>Condition 1<br>Vse Sestra 10 | Static Loads - Fatigue<br>Static Loads - ULS<br>9?<br>• | 83<br>83 |
| Force<br>Temper | M analysis units ??                                                                                                    |                                                                                                    | OK Can                                                  | cel      |

Insert Load Combination

- ✓ Only masses are required in the Eigenvalue analysis. Then Load case LCBuoy can be excluded from the analysis.
- ✓ The structural mass is included automatically. Two load cases, LCEq, and LCLLoad need to be converted to mass and then included in the analysis. A load combination LComb\_Mass is created to convert the equipment loads and user defined point and line loads to masses.
- Name:
   LComb\_Mass

   Convert to loadcase independent mass
   ✓

   ✓ Point and line loads
   Global scale factor:
   1

   ✓ Placed equipment
   Footprint-Mass
   ✓

   Load Case
   Factor
   Phas...
   Scan ...

   Load Case
   Factor
   Phas...
   Scan ...

   Load Case
   Factor
   Phas...
   Scan ...

   Description

   false
   Reference to L....

   Ø Factor
   1
   0
   false
   Reference to L....

   ØK
   LOLload
   1
   OK
   Cancel

? ×

- $\checkmark$  Set up the below options for each step.
  - ✓ Edit Mesh Activity: Choose *Always Regenerate Mesh* and *Exclude Piles* as Pile boundary condition.
  - ✓ Edit Wave Load Run: It is not necessary to calculate wave loads. Choose mass calculation options on *Added* mass and damping only tab.

| DNV                                                                                                    |                                                                                                    |                                        |
|----------------------------------------------------------------------------------------------------|----------------------------------------------------------------------------------------------------|----------------------------------------|
| Mesh activity ? ×                                                                                                    |                                                                                                    |                                        |
| Meshing Rules Regenerate Mesh                                                                                                    | Edit Wave Load Run     Run: Analysis1_Eigen.step(2) V     Wave load condition:                                                          | ? ×                                    |
| Export beams as members     First level combinations as BSELL     Smart load combinations      Praileize load application     P?     Indude loads on mesh     P?     Write FPM file     P? | ○ Load calculation ● Added mass and damping only □ Data check only<br>Deterministic seastates Added mass and damping Rules Buoyancy Mo  | Automatic generation of input files 💡? |
| Override Global Superelement Data       Top Superelement Type       I       Superelement Type       I                                                                                      | Calculate added mass The control water                                                                                                  | 8.<br>8.                               |
| Mesh Priority   Mesh Subset  Distriction                                                                                                    | <ul> <li>Include longitudinal mass of marine growth and internal water</li> <li>Include longitudinal hydrodynamic added mass</li> </ul> | 85<br>85<br>85                         |
| Subset   Keep mesh of previous subset                                                                                                    | Calculate damping                                                                                                    | 85<br>85                               |
| Pile boundary condition           Exclude Piles         ©?           Subset                                                                                                    |                                                                                                    |                                        |

✓ Edit Linear Sestra Analysis: The number of modes is 70. Two runs need to be performed. The options and the purpose of each run are as below.

Linear Analysis

 Check the option *Mass Matrix* and click *OK* to close the dialog box. Run the analysis to generate the mass matrix file M1.SIF.

**NOTE:** If the model contains supernodes, GeniE created Sestra.inp file includes **DRED** card. User needs to manually generate the Sestra.inp file by unchecking Automatic generation of input files, manually delete **DRED** card to revise the Sestra.inp file, and then perform the analysis with the revised Sestra input file.

 Uncheck Mass Matrix, check Modal Mass Factors, and make sure Automatic generation of input file is selected, and click OK to close the dialog box. Run the analysis to create the result file \_R1.SIN

| Static Analysis       Solver       Multifront Lanczos       P?         Bigenvalue Analysis       Number of Modes       70       Shift       0         Direct Integration       P?       Modal Mass Factors       Mass Matrix       P?         inear Analysis       P       Modal Mass Factors       Mass Matrix       P?         inear Analysis       P       Eigenvalue Analysis       P?         C Static Analysis       Solver       Multifront Lanczos       P?         C Static Analysis       Solver       Multifront Lanczos       P         C Static Analysis       Solver       Multifront Lanczos       P         C Static Analysis       Solver       Multifront Lanczos       P         Multifront Lanczos       P       Solver       Solver         Multifront Lanczos       P       P       P         Multifront Lanczos       P       P       P         Multifront Lanczos       P       P       P         Multifront Lanczos       P       P       P         Multifront Lanczos       P       P       P         Solver       Multifront Lanczos       P       P         Shift       D       P       P         S                                                                                                    | naiysis type                                                     | Eigenvalues                  |                    |                                 |
|----------------------------------------------------------------------------------------------------|------------------------------------------------------------------|------------------------------|--------------------|---------------------------------|
| ● Eigenvalue Analysis       Number of Modes       70         ● Direct Integration       Shift       0         ● Direct Integration       P?       ■ Modal Mass Factors       ● Mass Matrix       P?         inear Analysis       ■ Datacheck Only       ■ Automatic generation of input files       ■       Analysis type       ■       ■       ■       ■       ■       ■       ■       ■       ■       ■       ■       ■       ■       ■       ■       ■       ■       ■       ■       ■       ■       ■       ■       ■       ■       ■       ■       ■       ■       ■       ■       ■       ■       ■       ■       ■       ■       ■       ■       ■       ■       ■       ■       ■       ■       ■       ■       ■       ■       ■       ■       ■       ■       ■       ■       ■       ■       ■       ■       ■       ■       ■       ■       ■       ■       ■       ■       ■       ■       ■       ■       ■       ■       ■       ■       ■       ■       ■       ■       ■       ■       ■       ■       ■       ■       ■       ■       ■       ■ </td <td>O Static Analysis</td> <td>Solver Multifro</td> <td>ont Lanczos</td> <td>✓ 8?</td>                                                                                                    | O Static Analysis                                                | Solver Multifro              | ont Lanczos        | ✓ 8?                            |
| Opynamic Response       Shift       0         O Direct Integration       Modal Superposition       Image: Modal Mass Factors       Image: Mass Matrix       Image: Mass Matrix       Image: Mas                                                                                                    | C Eigenvalue Analysis                                            | Number of Modes              | 70                 |                                 |
| ● Direct Integration       ●?         ● Modal Superposition       ●?         ■ Modal Mass Factors       ● Mass Matrix         ● Integration       ●?         ■ Modal Mass Factors       ● Mass Matrix         ● Datacheck Only       ■ Automatic generation of input files         Analysis type       ●         ● Static Analysis       ●         ● Direct Integration       ●         ● Direct Integration       ●                                                                                                    | O Dynamic Response                                               | Shift                        | 0                  | _                               |
| Modal Superposition     P?       Inear Analysis       Datacheck Only       Analysis type       C Static Analysis       C Static Analysis       C Dynamic Response       (* Direct Integration                                                                                                    | O Direct Integration                                             |                              |                    |                                 |
|                                                                                                    | O Modal Superposition 8?                                         | Modal Mass Facto             | mass Mass M        | latrix V?                       |
| Inear Analysis  Datacheck Only Automatic generation of input files  Analysis type  Static Analysis  Eigenvalue Solver Multifront Lanczos  Dynamic Response  O Dynamic Response  O Direct Integration  To the total of the total of total of the total of the total of total of the total of the total of the total of the total of the total of the total of total of total |                                                                  |                              |                    |                                 |
| Datacheck Only     Automatic generation of input files     Analysis type     Static Analysis     Eigenvalue Analysis     Dynamic Response     O Direct Integration     Direct Integration                                                                                                    | Linear Analysis                                                  |                              |                    |                                 |
| Datacheck Only     Automatic generation of input files     Analysis type     Static Analysis     Eigenvalue Analysis     Dynamic Response         (© Direct Integration         ()         ()         ()                                                                                                    |                                                                  |                              | -                  |                                 |
| Analysis type     Eigenvalues       C Static Analysis     Solver     Multifront Lanczos     ~       © Eigenvalue Analysis     Number of Modes     70       © Dynamic Response     Shift     0                                                                                                    | Datacheck Only     Automa                                        | tic generation of input file | s                  |                                 |
| C Static Analysis     Solver Multifront Lanczos     C Eigenvalue Analysis     Number of Modes     70     Dynamic Response     Shift     0     O                                                                                                    | Analysis type                                                    | Eigenvalues                  |                    |                                 |
| Eigenvalue Analysis     Number of Modes     70     Dynamic Response     Shift     0     O                                                                                                    | C Static Analysis                                                | Solver                       | Multifront Lancz   | os 🚽 💡                          |
| C Dynamic Response Shift 0                                                                                                    | Eigenvalue Analysis                                              | Number of M                  | lodes 70           |                                 |
| © Direct Integration                                                                                                    | C Dynamic Response                                               | Shift                        | 0                  |                                 |
|                                                                                                    | C Direct Integration                                             |                              | 1.                 | _                               |
| C Modal Superposition 8?                                                                                                    | C Modal Superposition                                            | P? Modal Ma                  | iss Factors        | <ul> <li>Mass Matrix</li> </ul> |
|                                                                                                    |                                                                  |                              |                    |                                 |
|                                                                                                    | Linear Analysis                                                  |                              |                    |                                 |
| inear Analysis                                                                                                    |                                                                  |                              |                    |                                 |
| inear Analysis                                                                                                    | 🗌 Datacheck Only 🛛 🗹 Automatic                                   | generation of input files    |                    |                                 |
| inear Analysis                                                                                                    | Analysis type                                                    | Eigenvalues                  |                    |                                 |
| inear Analysis Datacheck Only Automatic generation of input files Analysis type Eigenvalues                                                                                                    |                                                                  | Solver M                     | Iultifront Lanczos |                                 |
| Inear Analysis Datacheck Only Automatic generation of input files Analysis type Static Analysis Solver Multifront Lanczos                                                                                                    | Static Analysis                                                  |                              |                    |                                 |
| Inear Analysis Datacheck Only Q Automatic generation of input files Analysis type Static Analysis Eigenvalue Analysis Eigenvalue Analysis Number of Modes 70                                                                                                    | <ul> <li>Static Analysis</li> <li>Eigenvalue Analysis</li> </ul> | Number of Mod                | es 70              |                                 |

The generated mass matrix file **M1.SIF** and the result file **\_R1.SIN** are in the analysis folder. They will be used later in the earthquake response spectrum analysis.

Modal Superposition 8?

**NOTE:** The mass matrix must be created before the Eigen values and mode shapes are calculated, i.e, the analysis creating mass matrix must be run first, and the analysis calculating Eigen values and mode shapes must be run secondly. To make M1.SIF generated faster, it is suggested that Sestra10.19-00 is used.

✓ Generate the mass participation report using *Save Report* feature. The number of modes included in the earthquake response spectrum analysis is based on the total mass participation ratios listed in columns AMM-X, AMM-Y, and AMM-Z.

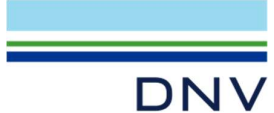

| -                              |                                                                                                    | -                                                                                                    |                                                                                                    |                                                                                                    | -                                                                                                    |                                                                                                    |                                                                                                    |                                                                                                    |                                                                                                    | _                                                                                                    |                                                                                                    |
|--------------------------------|----------------------------------------------------------------------------------------------------|----------------------------------------------------------------------------------------------------|----------------------------------------------------------------------------------------------------|----------------------------------------------------------------------------------------------------|----------------------------------------------------------------------------------------------------|----------------------------------------------------------------------------------------------------|----------------------------------------------------------------------------------------------------|----------------------------------------------------------------------------------------------------|----------------------------------------------------------------------------------------------------|----------------------------------------------------------------------------------------------------|----------------------------------------------------------------------------------------------------|
| ResultCase                     | AngFreq [rad/s]                                                                                                    | Period [s]                                                                                                    | EMM-X [tonne]                                                                                                    | EMM-Y [tonne]                                                                                                    | EMM-Z [tonne]                                                                                                    | DMM-X                                                                                                    | DMM-Y                                                                                                    | DMM-Z                                                                                                    | AMM-X                                                                                                    | AMM-Y                                                                                                    | AMM-Z                                                                                                    |
| Analysis1_Eigen.resultCase(1)  | 1.4381                                                                                                    | 4.3691                                                                                                    | 0.05202                                                                                                    | 12434.30000                                                                                                    | 0.38309                                                                                                    | 0.00000                                                                                                    | 0.82928                                                                                                    | 0.00003                                                                                                    | 0.00000                                                                                                    | 0.82928                                                                                                    | 0.00003                                                                                                    |
| Analysis1_Eigen.resultCase(2)  | 1.7640                                                                                                    | 3.5620                                                                                                    | 12910.30000                                                                                                    | 0.12163                                                                                                    | 0.17539                                                                                                    | 0.86533                                                                                                    | 0.00001                                                                                                    | 0.00001                                                                                                    | 0.86534                                                                                                    | 0.82929                                                                                                    | 0.00004                                                                                                    |
| Analysis1_Eigen.resultCase(3)  | 3.2890                                                                                                    | 1.9104                                                                                                    | 15.07190                                                                                                    | 22.77650                                                                                                    | 0.06264                                                                                                    | 0.00101                                                                                                    | 0.00152                                                                                                    | 0.00000                                                                                                    | 0.86635                                                                                                    | 0.83081                                                                                                    | 0.00005                                                                                                    |
| Analysis1_Eigen.resultCase(4)  | 4.5271                                                                                                    | 1.3879                                                                                                    | 6.01972                                                                                                    | 2315.17000                                                                                                    | 7.79755                                                                                                    | 0.00040                                                                                                    | 0.15441                                                                                                    | 0.00061                                                                                                    | 0.86675                                                                                                    | 0.98521                                                                                                    | 0.00066                                                                                                    |
| Analysis1_Eigen.resultCase(5)  | 4.6845                                                                                                    | 1.3413                                                                                                    | 1801.87000                                                                                                    | 4.22854                                                                                                    | 1.96354                                                                                                    | 0.12077                                                                                                    | 0.00028                                                                                                    | 0.00015                                                                                                    | 0.98752                                                                                                    | 0.98549                                                                                                    | 0.00082                                                                                                    |
|                                |                                                                                                    |                                                                                                    |                                                                                                    |                                                                                                    |                                                                                                    |                                                                                                    |                                                                                                    |                                                                                                    |                                                                                                    |                                                                                                    |                                                                                                    |
| Analysis1_Eigen.resultCase(65) | 27.7277                                                                                                    | 0.2266                                                                                                    | 0.05787                                                                                                    | 2.27255                                                                                                    | 3.15986                                                                                                    | 0.00000                                                                                                    | 0.00015                                                                                                    | 0.00025                                                                                                    | 0.99680                                                                                                    | 0.99755                                                                                                    | 0.94184                                                                                                    |
| Analysis1_Eigen.resultCase(66) | 27.9545                                                                                                    | 0.2248                                                                                                    | 0.13787                                                                                                    | 6.10419                                                                                                    | 14.37090                                                                                                    | 0.00001                                                                                                    | 0.00041                                                                                                    | 0.00113                                                                                                    | 0.99681                                                                                                    | 0.99795                                                                                                    | 0.94297                                                                                                    |
| Analysis1_Eigen.resultCase(67) | 28.0462                                                                                                    | 0.2240                                                                                                    | 2.65173                                                                                                    | 2.10261                                                                                                    | 0.82429                                                                                                    | 0.00018                                                                                                    | 0.00014                                                                                                    | 0.00006                                                                                                    | 0.99699                                                                                                    | 0.99809                                                                                                    | 0.94304                                                                                                    |
| Analysis1_Eigen.resultCase(68) | 28.5633                                                                                                    | 0.2200                                                                                                    | 0.01018                                                                                                    | 0.20718                                                                                                    | 0.17171                                                                                                    | 0.00000                                                                                                    | 0.00001                                                                                                    | 0.00001                                                                                                    | 0.99699                                                                                                    | 0.99811                                                                                                    | 0.94305                                                                                                    |
| Analysis1_Eigen.resultCase(69) | 28.6271                                                                                                    | 0.2195                                                                                                    | 0.01798                                                                                                    | 0.38393                                                                                                    | 7.41770                                                                                                    | 0.00000                                                                                                    | 0.00003                                                                                                    | 0.00058                                                                                                    | 0.99699                                                                                                    | 0.99813                                                                                                    | 0.94364                                                                                                    |
| Analysis1_Eigen.resultCase(70) | 29.1030                                                                                                    | 0.2159                                                                                                    | 0.05270                                                                                                    | 0.00715                                                                                                    | 13.90960                                                                                                    | 0.00000                                                                                                    | 0.00000                                                                                                    | 0.00109                                                                                                    | 0.99700                                                                                                    | 0.99813                                                                                                    | 0.94473                                                                                                    |
|                                | ResultCase<br>Analysis1_Eigen.resultCase(1)<br>Analysis1_Eigen.resultCase(2)<br>Analysis1_Eigen.resultCase(3)<br>Analysis1_Eigen.resultCase(4)<br>Analysis1_Eigen.resultCase(5)<br>Analysis1_Eigen.resultCase(65)<br>Analysis1_Eigen.resultCase(66)<br>Analysis1_Eigen.resultCase(67)<br>Analysis1_Eigen.resultCase(68)<br>Analysis1_Eigen.resultCase(69)<br>Analysis1_Eigen.resultCase(70) | ResultCase         AngFreq [rad/s]           Analysis1_Eigen.resultCase[1)         1.4381           Analysis1_Eigen.resultCase[2)         1.7640           Analysis1_Eigen.resultCase[3)         3.2890           Analysis1_Eigen.resultCase[4)         4.5271           Analysis1_Eigen.resultCase[5]         4.6845           Analysis1_Eigen.resultCase[6]         27.7277           Analysis1_Eigen.resultCase[65]         27.7277           Analysis1_Eigen.resultCase[65]         28.0462           Analysis1_Eigen.resultCase[66]         28.5633           Analysis1_Eigen.resultCase[69]         28.6271           Analysis1_Eigen.resultCase[69]         28.6271           Analysis1_Eigen.resultCase[67]         28.021 | ResultCase         AngFreq [rad/s]         Period [s]           Analysis1_Eigen.resultCase(1)         1.4381         4.3691           Analysis1_Eigen.resultCase(2)         1.7640         3.5620           Analysis1_Eigen.resultCase(3)         3.2890         1.9104           Analysis1_Eigen.resultCase(4)         4.5271         1.3879           Analysis1_Eigen.resultCase(5)         4.6845         1.3413           Analysis1_Eigen.resultCase(5)         27.7277         0.2266           Analysis1_Eigen.resultCase(66)         27.9545         0.2248           Analysis1_Eigen.resultCase(67)         28.0462         0.2240           Analysis1_Eigen.resultCase(69)         28.5633         0.2200           Analysis1_Eigen.resultCase(69)         28.6271         0.2195           Analysis1_Eigen.resultCase(67)         29.1030         0.2195 | ResultCase         AngFreq [rad/s]         Period [s]         EMM-X [tonne]           Analysis1_Eigen.resultCase(1)         1.4381         4.3691         0.05202           Analysis1_Eigen.resultCase(2)         1.7640         3.5620         12910.30000           Analysis1_Eigen.resultCase(2)         1.7640         3.5620         12910.30000           Analysis1_Eigen.resultCase(3)         3.2890         1.9104         15.07190           Analysis1_Eigen.resultCase(4)         4.5271         1.3879         6.01972           Analysis1_Eigen.resultCase(5)         4.6845         1.3413         1801.87000           Analysis1_Eigen.resultCase(65)         27.7277         0.2266         0.05787           Analysis1_Eigen.resultCase(66)         27.9545         0.2248         0.13787           Analysis1_Eigen.resultCase(66)         28.5633         0.2200         0.01018           Analysis1_Eigen.resultCase(68)         28.6271         0.2195         0.01798           Analysis1_Eigen.resultCase(69)         28.6271         0.2155         0.01798           Analysis1_Eigen.resultCase(67)         29.1030         0.2159         0.05270 | ResultCase         AngFreq [rad/s]         Period [s]         EMM-X [tonne]         EMM-Y [tonne]           Analysis1_Eigen.resultCase(1)         1.4381         4.3691         0.05202         12434.30000           Analysis1_Eigen.resultCase(2)         1.7640         3.5620         12910.30000         0.12163           Analysis1_Eigen.resultCase(3)         3.2890         1.9104         15.07190         22.77650           Analysis1_Eigen.resultCase(4)         4.5271         1.3879         6.01972         2315.17000           Analysis1_Eigen.resultCase(5)         4.6845         1.3413         1801.87000         4.22854           Analysis1_Eigen.resultCase(6)         27.7277         0.2266         0.05787         2.27255           Analysis1_Eigen.resultCase(66)         27.9545         0.2244         0.13787         6.10419           Analysis1_Eigen.resultCase(66)         28.5633         0.2200         0.01018         0.20718           Analysis1_Eigen.resultCase(69)         28.6271         0.2155         0.01798         0.38393           Analysis1_Eigen.resultCase(670)         29.1030         0.2159         0.00715         0.00715 | ResultCase         AngFreq [rad/s]         Period [s]         EMM-X [tonne]         EMM-Y [tonne]         EMM-7 [tonne]         EMM-7 [tonne | ResultCase         AngFreq [rad/s]         Period [s]         EMM-X [tonne]         EMM-Z [tonne]         EMM-Z [tonne]         DMM-X           Analysis1_Eigen.resultCase[1)         1.4381         4.3691         0.05202         12434.30000         0.38309         0.00000           Analysis1_Eigen.resultCase[2)         1.7640         3.5620         12910.30000         0.12163         0.17539         0.86533           Analysis1_Eigen.resultCase[3)         3.2890         1.9104         15.07190         22.77650         0.06264         0.00101           Analysis1_Eigen.resultCase[4)         4.5271         1.3879         6.01972         2315.17000         7.79755         0.00404           Analysis1_Eigen.resultCase[65)         4.6845         1.3413         1801.87000         4.22854         1.96354         0.12077           Analysis1_Eigen.resultCase[65)         27.7277         0.2266         0.05787         2.27255         3.15966         0.00000           Analysis1_Eigen.resultCase[66)         27.9545         0.2248         0.13787         6.10419         14.37090         0.00001           Analysis1_Eigen.resultCase[66)         28.6462         0.2240         2.65173         2.10261         0.632429         0.0018           Analysis1_Eigen.resultCase[68)         28.6533 | ResultCase         AngFreq [rad/s]         Period [s]         EMM-X [tonne]         EMM-X [tonne]         EMM-X [tonne]         EMM-X [tonne]         DMM-X         DMM-X           Analysis1_Eigen.resultCase[1)         1.4381         4.3691         0.05202         12434.30000         0.38309         0.00000         0.82928           Analysis1_Eigen.resultCase[2)         1.7640         3.5620         12910.30000         0.12163         0.17539         0.86533         0.00001           Analysis1_Eigen.resultCase[3)         3.2890         1.9104         15.07190         22.77650         0.06264         0.00101         0.0152           Analysis1_Eigen.resultCase[4)         4.5271         1.3879         6.01972         2315.17000         7.79755         0.00040         0.15441           Analysis1_Eigen.resultCase[6]         4.6845         1.3413         1801.87000         4.22854         1.96354         0.12077         0.00028           Analysis1_Eigen.resultCase[65]         27.7277         0.2266         0.05787         2.27255         3.15986         0.000001         0.00015           Analysis1_Eigen.resultCase[66]         27.95745         0.2240         0.27617         2.10261         0.082429         0.00018         0.00014           Analysis1_Eigen.resultCase[68]         28 | ResultCase         AngFreq [rad/s]         Period [s]         EMM-X [tonne]         EMM-X [tonne]         EMM-Z [tonne]         DMM-X         DMM-X         DMM-Y         DMM-X           Analysis1_Eigen.resultCase[1)         1.4381         4.3691         0.05202         12434.30000         0.38309         0.00000         0.82928         0.00003           Analysis1_Eigen.resultCase[2)         1.7640         3.5620         12910.30000         0.12163         0.17539         0.86533         0.00001         0.00001           Analysis1_Eigen.resultCase[3)         3.2890         1.9104         15.07190         22.77650         0.06264         0.00101         0.0152         0.00000           Analysis1_Eigen.resultCase[4)         4.5271         1.3879         6.01972         2315.17000         7.79755         0.00040         0.15441         0.00061           Analysis1_Eigen.resultCase[65)         4.6845         1.3413         1801.87000         4.22854         1.96354         0.12077         0.00028         0.00015           Analysis1_Eigen.resultCase[65)         27.7277         0.2266         0.05787         2.27255         3.15986         0.00001         0.00015         0.00025           Analysis1_Eigen.resultCase[66]         27.9545         0.2240         0.27173         2.1026 | ResultCase         AngFreq [rad/s]         Period [s]         EMM-X [tonne]         EMM-Z [tonne]         DMM-X         DMM-Y         DMM-X         AMM-X           Analysis1_Eigen.resultCase[1)         1.4381         4.3691         0.05202         12434.3000         0.38309         0.00000         0.82928         0.00001         0.86534           Analysis1_Eigen.resultCase[2)         1.7640         3.5620         12910.30000         0.12163         0.17539         0.86533         0.00001         0.086534           Analysis1_Eigen.resultCase[3)         3.2890         1.9104         15.07190         22.77650         0.06264         0.00101         0.00152         0.00000         0.86635           Analysis1_Eigen.resultCase[4)         4.5271         1.3879         6.01972         2315.17000         7.77755         0.00040         0.15441         0.00061         0.86635           Analysis1_Eigen.resultCase[5)         4.6845         1.3413         1801.87000         4.22854         1.96354         0.12077         0.00028         0.00015         0.98752           Analysis1_Eigen.resultCase[65)         27.7277         0.2266         0.05787         2.27255         3.15986         0.00001         0.00013         0.99870           Analysis1_Eigen.resultCase[66)         27.9545 <td>ResultCase         AngFreq [rad/s]         Period [s]         EMM-X [tonne]         EMM-Z [tonne]         DMM-X         DMM-Y         DMM-X         AMM-X         AMM-X           Analysis1_Eigen.resultCase[1)         1.4381         4.3691         0.05202         12434.30000         0.38309         0.00000         0.82928         0.00001         0.82928           Analysis1_Eigen.resultCase[2)         1.7640         3.5620         12910.30000         0.12163         0.17539         0.86533         0.00001         0.86534         0.82929           Analysis1_Eigen.resultCase[3)         3.2890         1.9104         15.07190         22.77650         0.06264         0.00101         0.00152         0.00001         0.86635         0.83081           Analysis1_Eigen.resultCase[4)         4.5271         1.3879         6.01972         2315.17000         7.77755         0.00040         0.15441         0.00061         0.86635         0.83081           Analysis1_Eigen.resultCase[65)         4.6845         1.3413         1801.87000         4.22854         1.96354         0.12077         0.00028         0.00015         0.98752         0.98689           Analysis1_Eigen.resultCase[65)         27.7277         0.2266         0.05787         2.27255         3.15986         0.00001         0.00</td> | ResultCase         AngFreq [rad/s]         Period [s]         EMM-X [tonne]         EMM-Z [tonne]         DMM-X         DMM-Y         DMM-X         AMM-X         AMM-X           Analysis1_Eigen.resultCase[1)         1.4381         4.3691         0.05202         12434.30000         0.38309         0.00000         0.82928         0.00001         0.82928           Analysis1_Eigen.resultCase[2)         1.7640         3.5620         12910.30000         0.12163         0.17539         0.86533         0.00001         0.86534         0.82929           Analysis1_Eigen.resultCase[3)         3.2890         1.9104         15.07190         22.77650         0.06264         0.00101         0.00152         0.00001         0.86635         0.83081           Analysis1_Eigen.resultCase[4)         4.5271         1.3879         6.01972         2315.17000         7.77755         0.00040         0.15441         0.00061         0.86635         0.83081           Analysis1_Eigen.resultCase[65)         4.6845         1.3413         1801.87000         4.22854         1.96354         0.12077         0.00028         0.00015         0.98752         0.98689           Analysis1_Eigen.resultCase[65)         27.7277         0.2266         0.05787         2.27255         3.15986         0.00001         0.00 |

In this example all 70 modes are used in the earthquake response spectrum analysis.

#### 4.2 Static Analysis

A static analysis is performed to analyze the structure for static loads.

✓ Create a static analysis and name it as **Analysis2\_Static**.

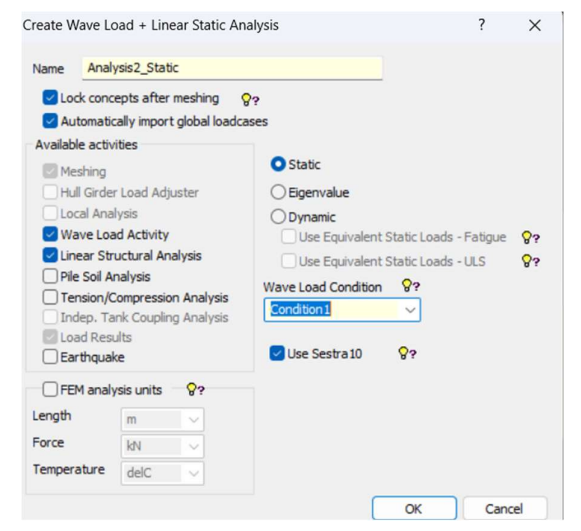

- ✓ Set up the below options for each step.
  - ✓ Edit Mesh Activity: Same as what options used in **Analysis1\_Eigen**.
  - ✓ Edit Wave Load Run:

On **Buoyancy** tab, uncheck the option *Include weight of marine growth* to make Wajac calculate the buoyancy and the weight of marine growth separately in two wave load cases, click Apply.

| terministic seastates Added mass and damping Rul<br>Buoyancy forces with non-horizontal water-plane                                                          | es Buoya    |
|----------------------------------------------------------------------------------------------------|-------------|
| Buoyancy forces with non-horizontal water-plane<br>Q?              • Assuming horizontal free surface            Q?              • Using actual free surface |             |
| Q?         • Assuming horizontal free surface           Q?         • Using actual free surface                                                               |             |
| 8? C Using actual free surface                                                                                                    |             |
|                                                                                                    |             |
| End Forces                                                                                                    |             |
| ♀?                                                                                                    | nal method) |
| ♀ ○ Exclude end forces for all members (mar                                                                                                    | ine method) |
| ♀ ○ Include end forces for non-flooded mem                                                                                                    | bers only   |
| ✓ Include Buoyancy due to steel area                                                                                                    |             |
| Include buoyancy of beams at mudline                                                                                                    |             |

Choose Only and Weight as Buoyancy option on Deterministic seastate tab.

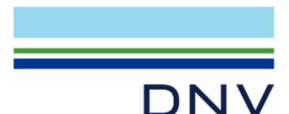

|   | Seastate | Period | Direction | Height | Phase | Wave mod. | Order | Current | Wind | Stretching   | Step length [deg] | Num.steps | Buoyancy | Design load   | Current b.fac. | Wave k.fac. | Water levels | Doppler Effect | 1.LC nu |
|---|----------|--------|-----------|--------|-------|-----------|-------|---------|------|--------------|-------------------|-----------|----------|---------------|----------------|-------------|--------------|----------------|---------|
| 1 | 1        |        |           |        |       | CalmSea   |       |         |      | NoStretching | 0 deg             | 1         | Only     | NoDesignLoads | 1              | 1           | 0 m          | Off            | 5       |
| 2 | 2        |        |           |        |       | CalmSea   |       |         |      | NoStretching | 0 deg             | 1         | Weight   | NoDesignLoads | 1              | 1           | 0 m          | Off            | 6       |
| 3 |          |        |           |        |       |           |       |         |      |              |                   |           |          |               |                |             |              |                |         |

✓ Run the static analysis to create the result file \_R1.SIN, which is in the analysis folder.

#### 4.3 Earthquake Response Spectrum Analysis

GeniE supports the earthquake response spectrum analysis with user input acceleration spectra, velocity spectra, or displacement spectra.

Before the earthquake analysis is created, damping ratios and earthquake spectra need to be input into the *Environment* folder. When the earthquake response spectrum analysis is created, damping ratios and spectra can be selected.

The earthquake response spectrum analysis can be performed to generate the base loads only, which can be used to linearize the foundation. It also can be performed to analyze the structure and generate an earthquake load case, which includes beam forces and moments. The earthquake load case need be combined with the static load cases. The combined load cases will be used in beam and joint code checks.

#### 4.3.1 Input Earthquake Condition

✓ Input overall damping coefficients. Only one damping coefficient is used in this example.

NOTE: GeniE only supports the overall damping coefficients currently, i.e., one damping ratio is used for one direction.

| Constant da | mping for Earthquake |             |  |  |  |
|-------------|----------------------|-------------|--|--|--|
| Name        | Damping1             | <b>▼</b> 8? |  |  |  |
| Coefficient | 0.05                 |             |  |  |  |

✓ Input earthquake spectra. Only one spectrum is used for global X, Y, and Z directions in this example. Use the down arrow key↓ to add enough empty line, copy and paste (Ctrl + V) the spectrum shown in Section 2 into the table.

| E Environment        |                                   |
|----------------------|-----------------------------------|
| 庄 🧰 Air              |                                   |
| Directions           |                                   |
| Earthquake Damping   |                                   |
| 🛅 Earthquake Spectra |                                   |
| E Location1          | New Earthquake Spectrum           |
| Condition 1          | Color code all visible properties |

| Name Spectrum1    |                      |   |  |  |  |  |
|-------------------|----------------------|---|--|--|--|--|
| Frequency [rad/s] | Acceleration [m/s^2] | - |  |  |  |  |
| 0.8976 rad/s      | 0.0736 m/s^2         |   |  |  |  |  |
| 1.0472 rad/s      | 0.1002 m/s^2         |   |  |  |  |  |
| 1.2566 rad/s      | 0.1444 m/s^2         |   |  |  |  |  |
| 1.5708 rad/s      | 0.2256 m/s^2         |   |  |  |  |  |
| 1.7952 rad/s      | 0.2578 m/s^2         |   |  |  |  |  |
| 2.0944 rad/s      | 0.3007 m/s^2         |   |  |  |  |  |
| 2.5133 rad/s      | 0.3609 m/s^2         |   |  |  |  |  |
| 2.869 rad/s       | 0.412 m/s*2          |   |  |  |  |  |
| 3.1416 rad/s      | 0.4511 m/s^2         |   |  |  |  |  |
| 4.1888 rad/s      | 0.6015 m/s^2         |   |  |  |  |  |
| 6.2832 rad/s      | 0.9022 m/s^2         |   |  |  |  |  |
| 8.3776 rad/s      | 1.2029 m/s^2         |   |  |  |  |  |
| 12.5664 rad/s     | 1.8044 m/s^2         |   |  |  |  |  |
| 19.635 rad/s      | 2.8194 m/s^2         |   |  |  |  |  |
| 25.1327 rad/s     | 2.8194 m/s^2         |   |  |  |  |  |
| 31.4159 rad/s     | 2.8194 m/s^2         |   |  |  |  |  |
| 41.8879 rad/s     | 2.3965 m/s^2         |   |  |  |  |  |

#### 4.3.2 Create and Run Earthquake Response Spectrum Analysis

Follow the below steps to create the earthquake response spectrum analysis and create load combinations.

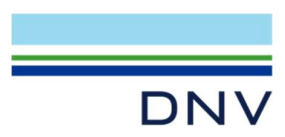

✓ To create an earthquake analysis, uncheck the option Automatically import global loadcases first, and then select the option Earthquake.

| reate carthqu                                                                                                    | iake Activ                                                                                                    | ity                                          |                     |    | ? | $\times$ |
|----------------------------------------------------------------------------------------------------|----------------------------------------------------------------------------------------------------|----------------------------------------------|---------------------|----|---|----------|
| Name Anal                                                                                                    | ysis3_EQK                                                                                                    |                                              |                     |    |   |          |
| Lock conc                                                                                                    | cepts after                                                                                                    | meshing<br>t global load                     | <b>8</b> ?<br>cases |    |   |          |
| Available activ                                                                                                    | vities                                                                                                    |                                              |                     |    |   |          |
| Meshing<br>Hull Girde<br>Local Ana<br>Wave Loz<br>Linear Str<br>Pile Soil A<br>Tension/C<br>Indep. Ta<br>Load Res<br>V Earthqual | r Load Adj<br>Ilysis<br><b>ad Activity</b><br>ructural An<br>nalysis<br>Compressio<br>ank Couplir<br>ults<br><b>ke</b> | uster<br>alysis<br>m Analysis<br>ng Analysis | Use Sestra10        | 83 |   |          |
| FEM anal                                                                                                    | ysis units                                                                                                    | 83                                           |                     |    |   |          |
| Length                                                                                                    | m                                                                                                    |                                              |                     |    |   |          |
| Force                                                                                                    | kN                                                                                                    |                                              |                     |    |   |          |
|                                                                                                    | 1.10                                                                                                    |                                              |                     |    |   |          |

- $\checkmark$  The options for each analysis step are as below.
  - ✓ Edit Mesh Activity: Select the same options used in Analysis1\_Eigen.
  - ✓ Edit Earthquake Analysis:
    - Input earthquake load: Select the defined damping ratio and the spectrum, and then input the scaling factors for X, Y, and Z directions.
    - Select number of mode shapes: Choose the Eigenvalue analysis performed previously and select the number of mode shapes included in the earthquake analysis. The modal combination method *CQC* is selected with the default directional combination method SRSS. Check type is *Force*.

| ponse spe    | ctrum analysis Earthq | uake Load Combi | inations | Earthquake Load Mode s  | Earthquake Li<br>hape selection | oad Combinations                |      |
|--------------|-----------------------|-----------------|----------|-------------------------|---------------------------------|---------------------------------|------|
| rthouake I   | 0ad Mode shape sele   | iction          |          | Eigenvalue Analysis     | 90 Analysis 1                   | _Eigen                          | • 87 |
| orquaria a   | I houe shape sele     | cuon            | 1        | Available ResultCases   | Add ->                          | Selected ResultCases            |      |
| Slobal X Dir | ection                |                 |          | Name -                  |                                 | ResultCase                      | •    |
| Damping      | A Damping 1           |                 |          |                         | <+ Kemove                       | Analysis1_Eigen.resultCase(11)  |      |
|              | Company               |                 |          |                         | Add All                         | Analysis 1_Eigen.resultCase(14) |      |
| Spectrum     | Spectrum1             |                 | -        |                         | Remove All                      | Analysis1_Eigen.resultCase(20)  |      |
|              |                       |                 |          | -                       |                                 | Analysis 1_Eigen.resultCase(16) |      |
| scaling      | 1                     |                 |          |                         |                                 | Analysis1_Eigen.resultCase(17)  |      |
|              |                       |                 |          |                         |                                 | Analysis 1_Eigen.resultCase(10) |      |
| Global Y Dir | ection                |                 |          |                         |                                 | Analysis1_Eigen.resultCase(30)  | _    |
| amping       |                       |                 |          |                         |                                 | Analysis1_Eigen.resultCase(23)  |      |
| Jamping      | O Damping1            |                 | <b>-</b> |                         |                                 | Analysis 1_Eigen.resultCase(27) |      |
| Spectrum     | Construct             |                 |          |                         |                                 | Analysis 1_Eigen_resultCase(29) |      |
| pecualit     | o spectrum1           |                 | -        |                         |                                 | Analysis 1 Eigen.resultCase(26) |      |
| Scaling      | 1                     |                 |          |                         |                                 | Analysis1_Eigen.resultCase(28)  |      |
|              | •                     |                 |          |                         |                                 | Analysis1_Eigen.resultCase(24)  |      |
|              | College -             |                 |          |                         |                                 | Analysis1_Eigen.resultCase(25)  |      |
| sioual 2 Dil | ecuon                 |                 |          |                         |                                 | Analysis 1 Eigen resultCase(21) |      |
| Damping      | Damping1              |                 | -        |                         |                                 | Analysis1_Eigen.resultCase(2)   |      |
|              |                       |                 |          |                         |                                 | Analysis 1_Eigen.resultCase(4)  |      |
| pectrum      | Spectrum1             |                 | -        |                         |                                 | Analysis 1_Eigen.resultCase(1)  |      |
| caling       |                       |                 |          |                         |                                 | Analysis 1 Eigen.resultCase(3)  | -1   |
| calling      | 0.5                   |                 |          |                         |                                 | 1                               | · [  |
|              |                       |                 |          | Modal Combination Metho | COC                             |                                 | -    |
|              |                       |                 |          | Church Theory           |                                 |                                 | _    |

Create load combinations: Two load combinations, LComb\_C and LComb\_T are created. Load combinations include all basic load cases and wave load cases in *Analysis2\_Static*, and the load case from the current earthquake analysis. Use the down arrow key to insert the new combined load case.

| Earthquake Run                                       |                                               |                                    |                                                                                                    | ?                                                      |              |
|------------------------------------------------------|-----------------------------------------------|------------------------------------|----------------------------------------------------------------------------------------------------|--------------------------------------------------------|--------------|
| Automatic generation of in esponse spectrum analysis | nput files 🔗?<br>Earthquake Load Combinations |                                    |                                                                                                    |                                                        |              |
| Create base load only                                | )?<br>                                        |                                    |                                                                                                    |                                                        |              |
| Name                                                 | Available LoadCases                           | Add ->                             | Selected LoadCases                                                                                                    | ~                                                      | < <u></u> ₩? |
| .Comb_T                                              | Name                                          | <- Remove<br>Add All<br>Remove All | LoadCase<br>ELCGrav<br>RefLCEq<br>RefLCLoad<br>RefLCBuoy<br>Analysis2_Static.WLC(1, 1)<br>Analysis2_Static.WLC(2, 1)<br>Earthquake analysis load | Factor<br>1<br>1<br>1<br>1<br>1<br>1<br>1<br>2<br>Case |              |
|                                                      | Method Tension                                | /                                  | type and scaling factor                                                                                                    | ~                                                      |              |
|                                                      | Institutional Factors 1                       |                                    |                                                                                                    | _                                                      |              |

**NOTE:** Result case *EQK* will be generated from the analysis. It is the combined modal response and contains the beam internal forces at two ends of FE beams. The value of *EQK* forces and moments are non-negative. Three combination criteria are supported in GeniE with the special option in **axial** force component: 1) *Maximum* (get the largest absolute value by adding the earthquake response to the static component using the sign of the static component), *Compression* (assume the earthquake response is compressive and add "-" earthquake response to the static component, and Tension (assume the earthquake response is tensile and add "+" earthquake response to the static component). Other components are calculated as the *Maximum* method, i.e., static component + or – EQK component to get the maximum [ABS] values using the sign of the static component.

**NOTE:** If the option *Create base load only* is checked, the earthquake analysis only generates base loads, and the structure is not analyzed for load combinations.

 $\checkmark$  Run the analysis. The progress of the analysis is displaying as below.

# DNV

```
EarthquakeRSA version: 1.1.15.0
Input args length is 5
args index 0 is [C:/Truerle____/GeniE_EQK\Analysis3_EQK/]
args index 1 is [earthquakeRSA.inp]
args index 2 is [Eigen_R1.SIN]
args index 3 is [EigenMass_M1.SIF]
args index 4 is [Static_R1.SIN]
 WorkspaceFolder: C:\Training_Project\GeniE_EQK\Analysis3_EQK
  InputFileName: earthquakeRSA.inp
 EigenvFileName: Eigen_R1.SIN
   MassfileName: EigenMass_M1.SIF
 StaticFileName: Static_R1.SIN
- Open Eigenvalue SIF Model start ...
- Open Eigenvalue SIF done
Open Eigenvalue SIF Model Execution Time: 3.306 s
- Open Static SIF Model start ...
- Open Static SIF done
Open Static SIF Model Execution Time: 0.486 s
--- Analysis: EQK combination and create new SIN file ---
Modal Combination start ...
[################### ] 100%
Modal Combination CQC done!
Modal Combination Execution Time: 39.448 s
Load Combination Execution Time: 0.063 s
Create NewResultFile start ...
Create NewResultFile done!
Create New SIF file Execution Time: 1.849 s
 --- Analysis: Base Load calculation ---
Mass matrix processing start
Mass matrix processing done!
Mass matrix processing Execution Time: 0.753 s
- Check Mode Shapes Orthogonality start
[#################### ] 100%
- Check Mode Shapes Orthogonality done
Calculate Base Loads start
77%
```

**NOTE**: GeniE created input file can be modified if necessary, and the analysis can be performed using the modified input file. The input file format follows the commands in the Framework JNL input file with minor modification or simplification. User may refer to GeniE reference document *Earthquake Response Spectrum Analysis and Code check* and Framework User's Manual for more description.

#### 4.3.3 Check Analysis Results

After the analysis is completed, the analysis input file, the information file and the result listing file are created in the analysis folder.

| Activity                            | Duration | Status  | Generate Input                                                                          |
|-------------------------------------|----------|---------|-----------------------------------------------------------------------------------------|
| I - Analysis3_EQK - Analysis        | 150s     | Success |                                                                                         |
| 1.1 - Meshing (Always Rege          | 2s       | Success |                                                                                         |
| 1.1.1 - Delete loads                | 0s       | Success |                                                                                         |
| 1.1.2 - Generate loads              | 0s       | Success |                                                                                         |
| 1.1.3 - Delete mesh                 | 0s       | Success |                                                                                         |
| 1.1.4 - Generate mesh               | 2s       | Success |                                                                                         |
| Kr<br>=R 1.2 - Earthquake Analysis, | 148s     | Success | Vac                                                                                     |
| R 1.3 - Load Results                | 0s       | Success | Edit Earthquake Analysis<br>earthquakeRSA.inp<br>earthquakeRSA.mlg<br>earthquakeRSA.lis |

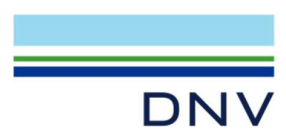

*EarthquakeRSA.MLG* file contains the analysis options, inputs, and the intermediate results. If warnings or errors are issued in the analysis, they are included in the file.

*EarthquakeRSA.LIS* file includes the modal mass report, the modal load factor report, and the modal effective inertia force report.

Check *EarthquakeRSA.LIS* file, we can find below result cases.

- ✓ The result case *EQK* is the *ResultCase* 7, which is included in the load combination *LComb\_C* and *LComb\_T*.
- ✓ Result cases for load combinations *LComb\_C* and *LComb\_T* are *ResultCase 8* and *ResultCase 9*. They will be used in beam and joint code checks.

| ex | RESName                                   |
|----|-------------------------------------------|
| 1  | LCGrav                                    |
| 2  | LCEq                                      |
| 3  | LCLLoad                                   |
| 4  | LCBuoy                                    |
| 5  | WLC1                                      |
| 6  | WLC2                                      |
| 7  | EQK                                       |
| 8  | LComb C                                   |
| 9  | LComb_T                                   |
|    | 1<br>2<br>3<br>4<br>5<br>6<br>7<br>8<br>9 |

Resultcase(TDRESREF) in New EQK Result File

Right click *Analysis3\_EQK.resultCase(8)* and *Analysis3\_EQK.resultCase(9)* to define their load case *Design Condition* as *Earthquake*.

| ame                            | Description       | FEM Loadcase | FEM LC Rule |                        |
|--------------------------------|-------------------|--------------|-------------|------------------------|
| Analysis3_EQK.resultCase(1)    | ResultCase        |              |             | Design Condition       |
| Kr Analysis3_EQK.resultCase(2) | ResultCase        |              |             |                        |
| Analysis3_EQK.resultCase(3)    | ResultCase        |              |             | De la contra Contrante |
| Analysis3_EQK.resultCase(4)    | ResultCase        |              |             | Design Condition       |
| Kr Analysis3_EQK.resultCase(5) | ResultCase        |              |             |                        |
| Kr Analysis3_EQK.resultCase(6) | ResultCase        |              |             |                        |
| Analysis3_EQK.resultCase(7)    | ResultCase        |              |             |                        |
| Analysis3_EQK.resultCase(8)    | ResultCase        | Set Current  |             |                        |
| Analysis3_EQK.resultCase(9)    | ResultCase        | Set Current  |             |                        |
| Analysis3_EQK.step(1)          | Meshing (Always   | Properties   |             |                        |
| R Analysis3_EQK.step(2)        | Earthquake Analy, |              |             |                        |
| { Analysis3_EQK.step(3)        | Load Results      |              |             |                        |

**NOTE:** The *Design Condition* of a load case or a result case will determine the code check parameters, such as increased allowable stress factors in API RP 2A or the hydrostatic pressure factors in ISO 19902. When the *Design Condition* is selected, the appropriate parameters will be used in code checks automatically.

### 5 Beam and Joint Code Checks

Two capacity managers are created. One is for beam code checks and the other one is for critical joint code checks.

#### 5.1 Beam Code Checks

- ✓ Create the capacity manager Cc1\_setCCJacket, the results from Analysis3\_EQK will be transferred into the capacity model, and design code API WSD 2014 is selected for beam code checks.
- Capacity members are created for all beams included in set CCJacket. Beam design parameters, such as beam buckling lengths, buckling factors, and moment amplification factors defined in the concept model will be transferred to the capacity model automatically.

| Nalysis Analysis3_EQK   Value Check API WSD 2014   Value Check API WSD 2014  Value Check API WSD 2014  Value Check API WSD | I⊽ Subset: CCJadket _                        |
|----------------------------------------------------------------------------------------------------|----------------------------------------------|
| nde Check API WSD 2014 V                                                                                                    |                                              |
|                                                                                                    | Structure Criteria                           |
| xde Edition 🖉 🖓 ?                                                                                                    | Split at incoming beam     Solit at beam end |
| orr Add Rule No Addition 👻 😵                                                                                                    | ☑ Consider beam offset 👂                     |

- Add a run into the capacity manager.
  - ✓ Only check *Member* to make the run only for beam code checks.

| reate Cod | e Check Run     |      | 2  |
|-----------|-----------------|------|----|
|           |                 |      |    |
|           | Col catCCladet  | <br> | ОК |
| apacity   | CC1_SelCCJacket |      |    |

✓ LoadCase tab: select result case (8) and (9), one is for earthquake inertia axial force in compression and the other one is for the axial force in tension.

| Create Code Check Run  activ Cc1_setCCJadeet  activ Cc1_setCCJadeet  activ Cc1_setCCJadeet  activ Cc1_setCCJadeet  activ Cc1_setCCJadeet  activ Cc1_setCCJadeet  activ Cc1_setCCJadeet  activ Cc1_setCCJadeet  activ Cc1_setCCJadeet  activ Cc1_setCCJadeet  activ Cc1_setCCJadeet  activ Cc1_setCCJadeet  activ Cc1_setCladeet  activ Cc1_setCladeet  activ Cc1 | ?<br>○ Canc<br>○ DesignC                                                 |           | e Check Run<br>Cc1_setCCJacket<br>PLWSD 2014<br>Members Joints<br>eneral Member | de Check Run Cc1_setCCJacket API WSD 2014 Members Joints General Member |
|----------------------------------------------------------------------------------------------------|--------------------------------------------------------------------------|-----------|---------------------------------------------------------------------------------|-------------------------------------------------------------------------|
| acity Cc1_setCCJacket  c Check:  SetWesp 2016  wde:  Members Joints Generate listing file  adcases General Member Available LoadCases Included LoadCases Name DesignCondition Add -> Name DesignCondition Add -> Name DesignCondit | OK     OK     OK     OK     OK     OK     OK     OK     OK     OK     OK |           | Cc1_setCCJacket PTWSD 2014 Members Joints eneral Member                         | Cc1_setCCJacket API WSD 2014 Members Joints General Member              |
| e Check:                                                                                                    | Cano     DesignC                                                         |           | API WSD 2014<br>Members Joints<br>eneral Member                                 | APT WSD 2014<br>Members Dioints<br>General Member                       |
| ude:     Members     Joints     Generate listing file       adcases     Generate listing file       advalable LoadCases     Included LoadCases       Name     DesignCondition       Bit Analysis3_EQK:resultCase(1)     Operating       VersultCase(2)     Coverating                                                                                                    | DesignC                                                                  |           | Members Joints<br>eneral Member                                                 | Members Joints<br>General Member                                        |
| adcases         General         Member           Available LoadCases         Included LoadCases           Name         DesignCondition         Add ->           Namesis_EQK.resultCase(1)         Operating         <           Very Analysis_EQK.resultCase(2)         Operating         <                                                                                                    | DesignC                                                                  |           | eneral Member                                                                   | General Member                                                          |
| Available LoadCases Included LoadCases Name DesignCondition Bit Analysis3_EQK.resultCase(1) Operating Sin Analysis3_EQK.resultCase(2) Operating Sin Analysis3_EQK.resultCase(2) Operating Sin Analysis3_EQK.resultCase(3) Earth Compared to the Analysis3_EQK.resultCase(3) Earth Compared to the Analys | DesignC                                                                  |           | dCareer                                                                         |                                                                         |
| Name         DesignCondition         Add ->         Name         Design           Mik Analysis3_EQK.resultCase(1)         Operating         <-Remove         Mark Analysis3_EQK.resultCase(3)         Earthcase(3)           Mark Analysis3_EQK.resultCase(2)         Operating         <-Remove         Mark Analysis3_EQK.resultCase(3)         Earthcase(3)                                                                                                    | DesignC                                                                  |           | Jucases                                                                         | oadCases                                                                |
| Analysis3_EQK.resultCase(1) Operating     <- Remove     KersultCase(2) Operating                KersultCase(3) Earthc             KersultCase(3) Earthc             KersultCase(                                   | dtCaca(0) Earthquaka                                                     | Condition | Der                                                                             | Design                                                                  |
| kw Analysis3 EOK, resultCase(2) Operating                                                                                                    | itCase(o) caruiquake                                                     | ing       | 3_EQK.resultCase(1) Op                                                          | s3_EQK.resultCase(1) Operat                                             |
|                                                                                                    | ultCase(9) Earthquake                                                    | ing       | 3_EQK.resultCase(2) Op                                                          | s3_EQK.resultCase(2) Operat                                             |
| Analysis3_EQK.resultCase(3) Operating                                                                                                    |                                                                          | ing       | 3_EQK.resultCase(3) Op                                                          | s3_EQK.resultCase(3) Operat                                             |
| Analysis3_EQK.resultCase(4) Operating Add All                                                                                                    |                                                                          | ing       | 3_EQK.resultCase(4) Op                                                          | s3_EQK.resultCase(4) Operat                                             |

✓ General tab: All default options are used. Option Cap-end force included is checked since the rational method is used to calculate the buoyancy in Analysis2\_Static.

|              | le Check Run          |                                         |                                       | ?                |
|--------------|-----------------------|-----------------------------------------|---------------------------------------|------------------|
| Capacity     | Cc1_setJac            | ket                                     |                                       | OK               |
| Code Check:  | API WSD 2014          |                                         | *                                     | Cancel           |
| include:     | Members     Member    | loints                                  | Genera                                | ate listing file |
| API WSD :    | 2014                  |                                         |                                       |                  |
| Cap-end      | forces included       | ?                                       |                                       |                  |
| Use indiv    | idual brace to can    | end distance                            |                                       |                  |
| Azimuthal To | lerance Angle: Joi    | nt Design (deg.) 5                      |                                       |                  |
| Joint Validi | ty Range              |                                         |                                       |                  |
| ( Not ch     | ecked 8?              |                                         |                                       |                  |
| C Use ge     | ometric limits 🔗?     |                                         |                                       |                  |
| C Use mo     | dified geometry       | 83<br>Si                                |                                       |                  |
| Joint Minim  | um Capacity           | 100000000000000000000000000000000000000 |                                       |                  |
| Use 50       | % effective streng    | oth check 🔗?                            |                                       |                  |
| I Earthq     | Jake strength check   | sk<br>so uppgo fostern [[               | 1                                     |                  |
| Prace upit   | theck perceptage      |                                         |                                       |                  |
| biace unit ( | neok percentage       | 05 7689                                 |                                       |                  |
| Required C   | hord Thickness        | bord thickness                          |                                       |                  |
|              | al steo value         | 0.001 m m                               | · · · · · · · · · · · · · · · · · · · |                  |
| Increment    |                       | 1                                       |                                       |                  |
| Increment    | and the second second |                                         |                                       |                  |

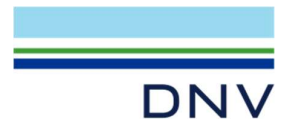

✓ Member tab: The member design parameters, such as buckling lengths and buckling factors, are input into the concept model. *From Structure* option will transfer them into the capacity model. Input **0.85** for Moment amplification for all capacity members.

**NOTE:** Since the calculated earthquake inertia forces in beams are only at FE element ends, GeniE calculated moment amplification factors from any equation might be not appropriated. Therefore, a constant value, such as 0.85, can be input as *Moment amplification* and used in beam code checks. The values input in the capacity model do not affect the inputs in the concept model.

**NOTE:** GeniE will not check the maximum moment along the member length for earthquake load cases. The option *Max Bending Moment* and *Local Bending Moment* doesn't affect the member code check results.

| cc1_set                 | CJacket                        |   | OK    |
|-------------------------|--------------------------------|---|-------|
| Check: API WSD 2014     |                                | ~ | Cano  |
| e: 🗹 Members 🗌          | ] Joints Generate listing file |   |       |
| cases General Memb      | ber                            |   |       |
|                         |                                |   |       |
| PIWSD 2014 ALSC 9       | n                              |   |       |
| Buckling length         | From Structure                 |   |       |
| Effective length factor | From Structure                 |   | -     |
| Effective length factor |                                | ~ | -     |
| Moment amplification    | 0.85                           | ~ | 1     |
| about z-axis 🔽 y-z sym  | metry                          |   |       |
| Buckling length         | From Structure                 |   | m 🔗 ? |
| Effective length factor | From Structure                 |   |       |
| Moment amplification    | 0.85                           |   |       |
| Axial compression and b | ending                         |   |       |
| Bending moment option   | Max Bending Moment 9?          |   |       |
| Stiffener spacing       |                                |   |       |
| Member                  | From Structure                 | ~ | m 🔗 ? |
| Cone                    | From Structure                 | ~ | m 🔗 ? |
| Floriday                | Frank Shulah wa                |   | 1     |

Perform beam code checks and list the code check results for Worse Case (CC).

| Capacity Model  | LoadCase                    | Position | Status | UfTot | Formula | SubCheck            | GeomCheck |
|-----------------|-----------------------------|----------|--------|-------|---------|---------------------|-----------|
| / member(Bm253) | Analysis3_EQK.resultCase(8) | 0.00     | OK     | 0.48  | uf6.13  | API WSD 2014 member | Geom OK   |
| / member(Bm255) | Analysis3_EQK.resultCase(8) | 0.00     | OK     | 0.48  | uf6.13  | API WSD 2014 member | Geom OK   |
| / member(Bm287) | Analysis3_EQK.resultCase(8) | 1.00     | OK     | 0.48  | uf6.13  | API WSD 2014 member | Geom OK   |
| / member(Bm284) | Analysis3_EQK.resultCase(8) | 0.00     | OK     | 0.48  | uf6.13  | API WSD 2014 member | Geom OK   |
| / member(Bm271) | Analysis3_EQK.resultCase(8) | 0.00     | OK     | 0.48  | uf6.13  | API WSD 2014 member | Geom OK   |
| / member(Bm281) | Analysis3_EQK.resultCase(8) | 1.00     | OK     | 0.48  | uf6.13  | API WSD 2014 member | Geom OK   |
| / member(Bm283) | Analysis3_EQK.resultCase(8) | 1.00     | OK     | 0.48  | uf6.13  | API WSD 2014 member | Geom OK   |
| / member(Bm279) | Analysis3_EQK.resultCase(8) | 0.00     | OK     | 0.48  | uf6.13  | API WSD 2014 member | Geom OK   |

#### 5.2 Joint Minimum Strength Code Checks

This capacity manager is created for critical joint code checks. 100% of brace axial strengths will be applied as brace member loads in joint code checks. Then the capacity model must include brace members and joints.

Create capacity manager Cc2\_CritJT\_withBraces. Analysis results from Analysis3\_EQK and API WSD 2014 will be
used to perform joint code checks. Capacity members and capacity joints are created from set CritJT\_withBraces.

|               |                       | and a state |                                         | Create Joints ? X                       |
|---------------|-----------------------|-------------|-----------------------------------------|-----------------------------------------|
| Name          | Cc2_CritJT_withBraces |             | Capacity Manager: Cc2_CritJT_withBraces |                                         |
| Analysis      | Analysis3_EQK •       | 89          | Subset: CritJT_withBraces               | Capacity Manager: Cc2_CritJT_withBraces |
| Code Check    | API WSD 2014          | 87          | Structure Criteria                      | Subset: CritJT_withBraces               |
| Code Edition  | v                     | 87          | ☐ Split at incoming beam                |                                         |
| Corr Add Rule | No Addition 👻         | 82          | Consider beam offset 9?                 | OK Cancel                               |
|               |                       |             | Vise "From Structure" Member Options    |                                         |
|               | OK Ca                 | ancel       | □ Update 💡                              |                                         |

- Add a run into the capacity manager.
  - ✓ Check options for *Members* and *Joints*.

| Capacity    | Cc2_CritJT_withBraces | OK     |
|-------------|-----------------------|--------|
| Code Check: | API WSD 2014          | Cancel |
| Include:    | Members 🔽 Joints      |        |

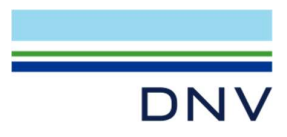

✓ LoadCase tab: Include result case (8) and (9) in code checks.

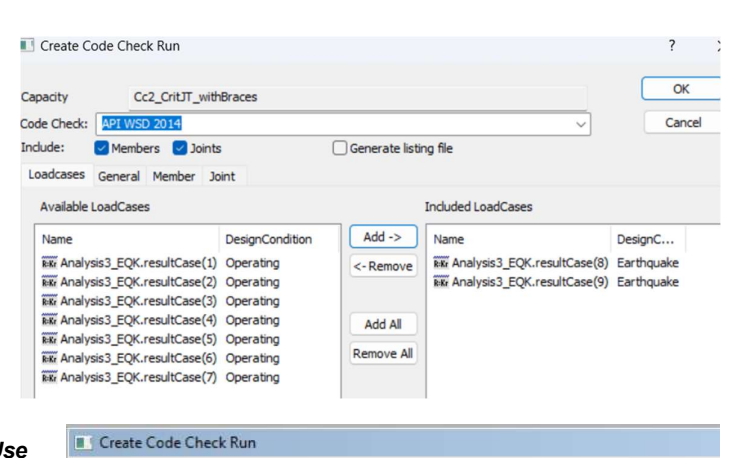

✓ General tab: Choose the option Use geometric limits to include geometric validity range checks and select the option Earthquake strength check for critical joint minimum strength checks. 100% of the brace member axial strengths will be used as brace loads in joint code checks.

✓ Member tab: Use the default options.

| de check.                                  |                       |
|--------------------------------------------|-----------------------|
| ndude: 🔽 Members 🔽 Joints                  | Generate listing file |
| Loadcases General Member Joint             |                       |
| API WSD 2014                               |                       |
| Cap-end forces included 9?                 |                       |
| ☑ Use individual brace to can end distance | e -                   |
| Azimuthal Tolerance Angle: Joint Design (d | leg.) 5               |
| - Joint Validity Range                     |                       |
| C Not checked 8?                           |                       |
| Use geometric limits 9?                    |                       |
| C Use modified geometry 9?                 |                       |
| Joint Minimum Capacity                     |                       |
| 🔲 Use 50% effective strength check         |                       |
| Earthquake strength check                  |                       |
| Minimum cut-off value for brace usage fa   | ctors 0               |
| Brace unit check percentage 85 %           |                       |

| city Cc2_Cri                            | tJT_withBraces                   |                    |
|-----------------------------------------|----------------------------------|--------------------|
| Check: API WSD 201                      | 4                                | Cance              |
| de: 🔽 Members  <br>dcases   General Mem | Joints     Generate listing file |                    |
| API WSD 2014 AISC 9                     | th .                             |                    |
| about y-axis                            |                                  |                    |
| Buckling length                         | From Structure                   | <u>▼</u> m 🗞 5     |
| Effective length factor                 | From Structure                   | -                  |
| Moment amplification                    | From Structure                   | -                  |
| about z-axis 🔽 y-z syr                  | nmetry                           |                    |
| Buckling length                         | From Structure                   | ∽ m 🔗?             |
| Effective length factor                 | From Structure                   | +                  |
| Moment amplification                    | From Structure                   | Ψ.                 |
| Axial compression and I                 | pending                          |                    |
| Bending moment option                   | Max Bending Moment               |                    |
| Stiffener spacing                       |                                  |                    |
| Member                                  | From Structure                   | ▼ m 🔗?             |
| Cone                                    | From Structure                   | ▼ m <del>8</del> ? |
| Flooding                                | From Structure                   | -                  |
| Conical Transitions                     | ,<br>prces and bending moments   |                    |
|                                         |                                  |                    |

✓ Joint tab: Check the option Critical Joint

# DNV

| Capacity                                         | Cc2_CritJT_withBrac                   | es      |                  |                |                   |                   |
|--------------------------------------------------|---------------------------------------|---------|------------------|----------------|-------------------|-------------------|
| Code Check:                                      | PI WSD 2014                           |         |                  |                |                   |                   |
| include: 🔽                                       | Members 🔽 Joints                      | Genera  | ate listing file |                |                   |                   |
|                                                  |                                       | _       |                  |                |                   |                   |
| I and an and a                                   | Joint Jatanta Joint                   | h       |                  |                |                   |                   |
| Loadcases G                                      | eneral Member Joint                   |         |                  |                |                   |                   |
| Loadcases G                                      | eneral Member Joint                   | )       |                  |                |                   |                   |
| Loadcases G                                      | eneral Member Joint                   |         |                  |                |                   |                   |
| Loadcases G<br>API WSD 2<br>Brace                | eneral Member Joint                   | Gap [m] | Through Brace    | Critical Joint | Brace Utilization | Joint Grouting [m |
| Loadcases   G<br>API WSD 2<br>Brace<br>All Brace | eneral Member Joint D14 Brace Type ES | Gap [m] | Through Brace    | Critical Joint | Brace Utilization | Joint Grouting [m |

**NOTE:** The joint minimum strength check is only performed when the option *Earthquake strength check* on General tab and the option *Critical Joint* on Joint tab are both selected in the capacity run.

Perform joint code checks, and critical joint minimum strength check results are listed as below.

| Capacity Model  | LoadCase                    | Position | Status      | LIFTot | Formula      | SubCheck            | GeomCheck | Required Thickness |
|-----------------|-----------------------------|----------|-------------|--------|--------------|---------------------|-----------|--------------------|
| K               |                             | rostoon  | - d d O     | 01100  | C al l       | Subericek           | ocomencer | required microicos |
| joint(Jt6)      | Analysis3_EQK.resultCase(8) | Bm57     | Failed(uf)  | 2.38   | utearthquake | API WSD 2014 joint  | Geom OK   | Not checked        |
| joint(Jt1)      | Analysis3_EQK.resultCase(8) | Bm55     | Failed(uf)  | 2.38   | ufearthquake | API WSD 2014 joint  | Geom OK   | Not checked        |
| joint(Jt3)      | Analysis3_EQK.resultCase(8) | Bm66     | Failed(uf)  | 1.90   | ufearthquake | API WSD 2014 joint  | Geom OK   | Not checked        |
| joint(Jt2)      | Analysis3_EQK.resultCase(8) | Bm72     | Failed(uf)  | 1.90   | ufearthquake | API WSD 2014 joint  | Geom OK   | Not checked        |
| (joint(JT191)   | Analysis3_EQK.resultCase(8) | Bm207    | Failed(uf)  | 1.54   | ufearthquake | API WSD 2014 joint  | Geom OK   | Not checked        |
| joint(JT 197)   | Analysis3_EQK.resultCase(8) | Bm200    | Failed(uf)  | 1.54   | ufearthquake | API WSD 2014 joint  | Geom OK   | Not checked        |
| joint(JT 199)   | Analysis3_EQK.resultCase(8) | Bm206    | Failed(uf)  | 1.53   | ufearthquake | API WSD 2014 joint  | Geom OK   | Not checked        |
| joint(JT 196)   | Analysis3_EQK.resultCase(8) | Bm202    | Failed(uf)  | 1.53   | ufearthquake | API WSD 2014 joint  | Geom OK   | Not checked        |
| joint(JT 190)   | Analysis3_EQK.resultCase(8) | Bm 186   | Failed(geo) | 1.39   | ufearthquake | API WSD 2014 joint  | theta     | Not checked        |
| joint(JT177)    | Analysis3_EQK.resultCase(8) | Bm 184   | Failed(geo) | 1.38   | ufearthquake | API WSD 2014 joint  | theta     | Not checked        |
| K joint(Jt118)  | Analysis3_EQK.resultCase(8) | Bm 130   | Failed(geo) | 1.37   | ufearthquake | API WSD 2014 joint  | theta     | Not checked        |
| joint(Jt113)    | Analysis3_EQK.resultCase(8) | Bm 129   | Failed(geo) | 1.37   | ufearthquake | API WSD 2014 joint  | theta     | Not checked        |
| 🖌 joint(Jt100)  | Analysis3_EQK.resultCase(8) | Bm94     | Failed(uf)  | 1.35   | ufearthquake | API WSD 2014 joint  | Geom OK   | Not checked        |
| joint(Jt96)     | Analysis3_EQK.resultCase(8) | Bm93     | Failed(uf)  | 1.35   | ufearthquake | API WSD 2014 joint  | Geom OK   | Not checked        |
| joint(JT176)    | Analysis3_EQK.resultCase(8) | Bm 183   | Failed(geo) | 1.29   | ufearthquake | API WSD 2014 joint  | theta     | Not checked        |
| joint(JT175)    | Analysis3_EQK.resultCase(8) | Bm 191   | Failed(geo) | 1.28   | ufearthquake | API WSD 2014 joint  | theta     | Not checked        |
| joint(Jt112)    | Analysis3_EQK.resultCase(8) | Bm128    | Failed(uf)  | 1.23   | ufearthquake | API WSD 2014 joint  | Geom OK   | Not checked        |
| joint(Jt111)    | Analysis3_EQK.resultCase(8) | Bm 155   | Failed(uf)  | 1.23   | ufearthquake | API WSD 2014 joint  | Geom OK   | Not checked        |
| joint(Jt94)     | Analysis3_EQK.resultCase(8) | Bm 108   | Failed(uf)  | 1.15   | ufearthquake | API WSD 2014 joint  | Geom OK   | Not checked        |
| K joint(Jt95)   | Analysis3_EQK.resultCase(8) | Bm92     | Failed(uf)  | 1.15   | ufearthquake | API WSD 2014 joint  | Geom OK   | Not checked        |
| / member(Bm253) | Analysis3_EQK.resultCase(8) | 0.00     | OK          | 0.48   | uf6.13       | API WSD 2014 member | Geom OK   |                    |

Save the model as *Model\_ResponseSpectrumAnalysis\_Done.gnx* 

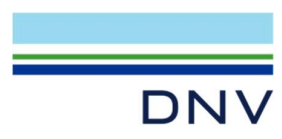

#### About DNV

We are the independent expert in risk management and quality assurance. Driven by our purpose, to safeguard life, property and the environment, we empower our customers and their stakeholders with facts and reliable insights so that critical decisions can be made with confidence. As a trusted voice for many of the world's most successful organizations, we use our knowledge to advance safety and performance, set industry benchmarks, and inspire and invent solutions to tackle global transformations.

#### **Digital Solutions**

DNV is a world-leading provider of digital solutions and software applications with focus on the energy, maritime and healthcare markets. Our solutions are used worldwide to manage risk and performance for wind turbines, electric grids, pipelines, processing plants, offshore structures, ships, and more. Supported by our domain knowledge and Veracity assurance platform, we enable companies to digitize and manage business critical activities in a sustainable, cost-efficient, safe and secure way.